## Electronic patient Record (EPR) Standard Operating Procedure (SOP)

| Title                | Completing Paediatric Liaison Notification and Referral to Paediatric Liaison Sister                                                                                                    |
|----------------------|----------------------------------------------------------------------------------------------------|
| Purpose              | Describes the process of completing and sending a referral to paediatric Liaison<br>Sister. It is designed to ensure all staff follow the process in a consistent<br>approach to documentation. |
| Scope                | All staff from the accident and emergency department who complete these referrals.                                                                                                    |
| Pre-Requisite        | This SOP assumes that the reader has had formal training and is designed to ensure that the trained user can follow the process without supervision.                                            |
| Role/s               | All staff from the accident and emergency department who complete these referrals.                                                                                                    |
| Performance Measures | A trained user is able to carry out the procedure with minimal or no supervision.                                                                                                    |
| Related Documents    |                                                                                                    |

| Step |                                                                 | Responsible<br>Role/s |
|------|-----------------------------------------------------------------|-----------------------|
|      |                                                                 |                       |
| 1    | Log into <b>firstnet</b> , from <b>Launchpoint</b> find patient | Nursing/              |
|      |                                                                 | Medical staff         |
|      | ED Launchpoint                                                  |                       |
|      |                                                                 |                       |
|      | click on name to open the patient record                        |                       |
|      |                                                                 |                       |
|      |                                                                 |                       |
|      | ZZZTEST JAMIE, JAMIE 3116309                                    |                       |
|      | 01/07/08 14y F                                                  |                       |
|      |                                                                 |                       |
|      |                                                                 |                       |
| 2    | Select the AdHoc icon from grey menu bar above blue banner bar  | Nursing/              |
|      |                                                                 | Medical staff         |
|      | r MadHoc                                                        |                       |
|      |                                                                 |                       |
|      |                                                                 |                       |

| 3 | Select the Safeguarding folder                                                                                                    | Nursing/      |
|---|----------------------------------------------------------------------------------------------------|---------------|
|   | C Safeguarding Folder                                                                                                    | Medical staff |
|   |                                                                                                    |               |
|   |                                                                                                    |               |
| 4 | Click on Paediatric Liaison Notification and select record.                                                                                                    | Nursing/      |
|   | 🔽 🖹 Readistric Lisison Notification                                                                                                    | Medical staff |
|   |                                                                                                    |               |
|   | Record                                                                                                    |               |
|   |                                                                                                    |               |
| 5 | Paediatric Liaison Notification powerform opens.                                                                                                    | Nursing/      |
|   | This contains five sections                                                                                                    | Medical staff |
|   | Paediatric Liaison Notification form – Guidance                                                                                                    |               |
|   | Child Contact and Visiting Arrangements do you want these renaming                                                                                                    |               |
|   | Child – Contact and Visiting Arrangements do you want these renaming                                                                                                    |               |
|   | Adult – Contact and Visiting Arrangements                                                                                                    |               |
|   | Paediatric - Professional Contact Details                                                                                                    |               |
|   | Paediatric Liaison Information from visit                                                                                                    |               |
|   | E Paediatric Liaison Notification Form                                                                                                    |               |
|   | 🗸 🖬 🛇   🖏 🛃 🛧 🕈   📾 🕮                                                                                                    |               |
|   | *Performed on: 14/07/2022                                                                                                    |               |
|   | Paediatric Liaison Notification Form                                                                                                    |               |
|   | Child - Contact and Visiting Arrangemen                                                                                                    |               |
|   | Paediatric - Professional Contact Detail                                                                                                    |               |
|   | * Paediatric Liaison Information from visit                                                                                                    |               |
|   |                                                                                                    |               |
|   |                                                                                                    |               |
|   |                                                                                                    |               |
| 6 | The first section contains guidance about completing the form. Select the category of patient inorder to open the correct section either <b>Adult</b> or <b>Child</b> . | Nursing/      |
|   |                                                                                                    | Medical staff |
|   | Category of patient                                                                                                    |               |
|   |                                                                                                    |               |
|   |                                                                                                    |               |
| 7 | When Adult is selected the Adult – Contact and visiting arrangements open                                                                                               | Nursing/      |
|   |                                                                                                    | Medical staff |
| 1 |                                                                                                    |               |

|    | *Perform<br>ZZZTEST JAMIE, JAMIE<br>NHS: MRN: 3116309                                                                                                    | C                                                                                                    | ontact and visiting arrangements                                                                                                    |                             |
|----|----------------------------------------------------------------------------------------------------|----------------------------------------------------------------------------------------------------|----------------------------------------------------------------------------------------------------|-----------------------------|
|    | Adut - O Yes O No                                                                                                    | Interpreter Name                                                                                                    | Mode of Interpretation History obtained from                                                                                                    | Professional                |
|    | Paedat  Paedat Accompanied by                                                                                                    |                                                                                                    | Name of accompanying adult Contact number of accompanying a                                                                                                    | duit                        |
|    | Mother     Filend     Father     Foster parent     Social Worker                                                                                                    | Forensic Medical Examiner Partner Other:                                                                                                    |                                                                                                    |                             |
|    | Sibling Health Vistor                                                                                                    |                                                                                                    |                                                                                                    |                             |
|    | Child 1 name: A                                                                                                    | ge Child 1 DOB:                                                                                                    | NHS Number Child 1 School/College Attends                                                                                                    |                             |
|    | Child 2 name:                                                                                                    | 22/06/2022 👻 🗉                                                                                                    | 3     3     MHS Number Child 2     School/Collage Attends                                                                                                    |                             |
|    | 38                                                                                                    | 22/06/2022                                                                                                    | 40 iii iiiiiiiiiiiiiiiiiiiiiiiiiiiiiiii                                                                                                    |                             |
|    | Child 3 name: A                                                                                                    | ge Child 3 DOB:                                                                                                    | NHS Number Child 3 School/Collage Attends                                                                                                    |                             |
|    | 42                                                                                                    | 22/06/2022                                                                                                    | ∳ 44                                                                                                    |                             |
|    | Child 4 name: Ag                                                                                                    | ge Child 4 DOB:                                                                                                    | NHS Number Child 4 School/Collage Attends                                                                                                    |                             |
| 8  | Complete all relevant fi                                                                                                    | ields. Yellow fields                                                                                                    | s are mandatory. Once complete clic                                                                                                    | k the Nursing/              |
|    | return icon pictured be                                                                                                    | low                                                                                                    |                                                                                                    | Medical staff               |
|    | :u                                                                                                    |                                                                                                    |                                                                                                    | Medical Stan                |
|    | J U                                                                                                    |                                                                                                    |                                                                                                    |                             |
|    |                                                                                                    |                                                                                                    |                                                                                                    |                             |
| 0  | When Child is selected                                                                                                    | the Child - Cont                                                                                                    | act and visiting arrangements open                                                                                                    | Nursing/                    |
| 3  | Complete all relevant fi                                                                                                    | ields. Yellow fields                                                                                                    | s are mandatory. Once complete clic                                                                                                    | k the                       |
|    | return icon pictured be                                                                                                    | elow.                                                                                                    |                                                                                                    | Medical staff               |
|    | :y                                                                                                    |                                                                                                    |                                                                                                    |                             |
|    | - 0                                                                                                    |                                                                                                    |                                                                                                    |                             |
|    |                                                                                                    |                                                                                                    |                                                                                                    |                             |
|    |                                                                                                    |                                                                                                    |                                                                                                    |                             |
|    | Child - Contact and Visiting Arrangement<br>C S Contact and Visiting Arrangement                                                                                                    | ts - ZZZTEST JAMIE, MASTER JAMIE                                                                                                    |                                                                                                    |                             |
|    |                                                                                                    |                                                                                                    |                                                                                                    |                             |
|    | ZZZTEST JAMIE, JAMIE                                                                                                    |                                                                                                    |                                                                                                    |                             |
|    | ZZZTEST JAMIE, JAMIE<br>NHS: MRN: 3116309                                                                                                    |                                                                                                    | Contact and visiting arrangements                                                                                                    |                             |
|    | ZZZTEST JAMIE, JAMIE           NHS:         MRN: 3116309           Interpreter Present           O         Yes         No                                                                                                    | Interpreter Name                                                                                                    | Contact and visiting arrangements<br>Mode of Interpretation                                                                                                    |                             |
|    | ZZZTEST JAMIE, JAMIE<br>NHS: MRN: 3116309<br>Interpreter Present<br>O Yes O No                                                                                                    | Interpreter Name                                                                                                    | Contact and visiting arrangements Mode of Interpretation  Telephone O Face to Face                                                                                                    |                             |
|    | ZZZTEST JAMIE, JAMIE           NHS: MRN: 3116309           Interpreter Present           Yes         No           History obtained from           Child         Professional                                                                                                    | Interpreter Name                                                                                                    | Contact and visiting arrangements         Mode of Interpretation         Telephone       Face to Face         d       Where is the child now                                                                                                    |                             |
|    | ZZZTEST JAMIE, JAMIE<br>NHS: MRN: 3116309<br>Interpreter Present<br>Yes No<br>History obtained from<br>Child Professional<br>Carer                                                                                                    | Interpreter Name                                                                                                    | Contact and visiting arrangements Mode of Interpretation Telephone O Face Where is the child now                                                                                                    |                             |
|    | ZZZTEST JAMIE, JAMIE<br>NHS: MRN: 3116309  Interpreter Present  Yes No History obtained from Child Carer  Accompanied by                                                                                                    | Interpreter Name Who is looking after the chil                                                                                                    | Contact and visiting arrangements  Mode of Interpretation  Telephone Face to Face  Where is the child now                                                                                                    | number curre                |
|    | ZZZTEST JAMIE, JAMIE         NHS: MRN: 3116309         Interpreter Present         Yes         Yes         No         History obtained from         Child         Professional         Carer         Mother         Father         Friend         Friend         Losebra                                                                                                    | Interpreter Name Who is looking after the child nt Health Visitor Police Eccentric Madiaa                                                                                                    | Contact and visiting arrangements         Mode of Interpretation         Telephone         Face to Face         Where is the child now         Name of current carer                                                                                                    | number curr                 |
|    | ZZZTEST JAMIE, JAMIE         NHS: MRN: 3116309         Interpreter Present         Yes       No         History obtained from         Child       Professional         Carer       Grandpare         Mother       Friend         Fasher       Friend         Foster parent       Grandpare         Sibling       Social Wo                                                                                                    | Interpreter Name Who is looking after the child Who is looking after the child Int Int Int Int Int Int Int Int Int Int                                                                                                    | Contact and visiting arrangements         Mode of Interpretation         Telephone       Face to Face         Where is the child now         Hame of current carer       Phone is         Phone       Phone is                                                                                                    | number curr                 |
|    | ZZZTEST JAMIE, JAMIE         NHS: MRN: 3116309         Interpreter Present         Yes       No         History obtained from         Child       Professional         Carer       Carer         Mother       Grandpare         Father       Friend         Foster parent       Teacher         Sibling       Social Wo         Birth Mother's name       Motor                                                                                                    | Interpreter Name Who is looking after the chil who is looking after the chil nt Police Forensic Medica tker Other: ther's DOB                                                                                                    | Contact and visiting arrangements         Mode of Interpretation         Telephone       Face to Face         Where is the child now         Mame of current carer       Phone to Face         Name of current carer       Phone to Face         Examiner       Child lives with mother         Phone number Mother       Phone number Mother                                                                                                    | number curr                 |
|    | ZZZTEST JAMIE, JAMIE         NHS: MRN: 3116309         Interpreter Present         Yes         Yes         No         History obtained from         Child         Professional         Carer         Mother         Father         Sibling         Social Wo         Birth Mother's name         Mother         Sibling                                                                                                    | Interpreter Name  Interpreter Name  Who is looking after the child  Mho is looking after the child  Int  Health Visitor  Police Forensic Medical  Ker  Uther's DOB  Trace  Topic Police  Topic Police  | Contact and visiting arrangements         Mode of Interpretation         Telephone       Face to Face         Mode of interpretation         Where is the child now         Here is the child now         Here is the                                                                                                    | number curr                 |
|    | ZZZTEST JAMIE, JAMIE         NHS: MRN: 3116309         Interpreter Present         Yes       No         History obtained from         Child       Professional         Carer       Grandpare         Mother       Grandpare         Father       Friend         Foster parent       Social Wo         Birth Mother's name       Mo         Sibling       Social Wo                                                                                                    | Interpreter Name  Who is looking after the child  Who is looking after the child  who is looking after the child  who is looking after the child  ther's DOB  */****  */***  */***  */***  */***  */***  */***  */***  */***  */***  */***  */***  */***  */***  */***  */***  */***  */***  */***  */***  */***  */***  */***  */***  */***  */***  */***  */***  */***  */***  */***  */***  */***  */***  */***  */***  */***  */***  */***  */***  */***  */***  */***  */***  */***  */***  */***  */***  */***  */***  */***  */***  */***  */***  */***  */***  */***  */***  */*** */*** */*** */*** */*** */*** */*** */*** */*** */*** */*** */*** */*** */*** */*** */*** */*** */*** */*** */*** */*** */*** */*** */*** */*** */*** */*** */*** */*** */*** */*** */*** */*** */*** */*** */*** */*** */*** */**** */*** */**** */*** */*** */**** */*** */**** */**** */**** */**** */******                                                                                                    | Contact and visiting arrangements         Mode of Interpretation         Telephone       Face to Face         Where is the child now         Mame of current carer       Phone I         Itexaminer       Image: Child lives with mother       Phone number Mother         Child lives with birth father       Phone number Father         Yes       No       Image: Child lives with birth father                                                                                                    | number curre                |
|    | ZZZTEST JAMIE, JAMIE         NHS: MRN: 3116309         Interpreter Present         Yes         Yes         Interpreter Present         Child         Child         Professional         Carer         Mother         Father         Foster parent         Sibling         Birth Mother's name         Mother         Sibling         Other Parent/Carer Name         Other Parent/Carer Name                                                                                                    | Interpreter Name                                                                                                    | Contact and visiting arrangements         Mode of Interpretation       Image: Contact and visiting arrangements         Image: Contact and visiting arrangements       Image: Contact and visiting arrangements         Image: Contact and visiting arrangements       Image: Contact and visiting arrangements         Image: Contact and visiting arrangements       Image: Contact and visiting arrangements         Image: Contact and visiting arrangements       Image: Contact and visiting arrangements         Image: Contact and visiting arrangements       Image: Contact and visiting arrangements         Image: Contact and visiting arrangements       Image: Contact and visiting arrangements         Image: Contact and visiting arrangements       Image: Contact and visiting arrangements         Image: Contact and visiting arrangements       Image: Contact and visiting arrangements         Image: Contact and visiting arrangements       Image: Contact and visiting arrangements         Image: Contact and visiting arrangement arrangement arr                                                                                                    | number curr                 |
|    | ZZZTEST JAMIE, JAMIE         NHS: MRN: 3116309         Interpreter Present         Yes       No         History obtained from         Child       Professional         Carer       Grandpare         Mother       Friend         Foster parent       Grandpare         Birth Mother's name       Mo         Birth Father's name       Fat         Other Parent/Carer Name       DO                                                                                                    | Interpreter Name  Who is looking after the child  Who is looking after the child  Who is looki | Contact and visiting arrangements         Mode of Interpretation <ul> <li>Telephone</li> <li>Face to Face</li> <li>Where is the child now</li> <li>Iteration</li> <li>Telephone</li> <li>Face to Face</li> </ul> Mame of current carer       Phone number         Child lives with mother       Phone number Mother         Yes       No         Child lives with birth father       Phone number Father         Yes       No         Uves       No         Ves       No                                                                                                    | number curr                 |
| 10 | ZZZTEST JAMIE, JAMIE         NHS: MRN: 3116309         Interpreter Present         Yes         Yes         Interpreter Present         Child         Professional         Carer         Mother         Father         Foster parent         Sibling         Birth Mother's name         Mother         Social Wo         Birth Father's name         Gother Parent/Carer Name         Other Parent/Carer Name         Click on Professional                                                        | Interpreter Name   Who is looking after the child  Who is looking after the child  who is looking after the child  who is look | Contact and visiting arrangements         Mode of Interpretation       Image: Sector Face         Image: Sector Face       Image: Sector Face         Image: Sector Face       Image: Sector Face         Image: Sector Fac                                                                                                    | number curr                 |
| 10 | ZZZTEST JAMIE, JAMIE         NHS: MRN: 3116309         Interpreter Present         Yes         Yes         Interpreter Present         Child         Professional         Carer         Mother         Father         Foster parent         Sibling         Birth Mother's name         Mother         Sibling         Social Wo         Birth Father's name         Chier Parent/Carer Name         Other Parent/Carer Name         Click on Professional         family life. Any data present   | Interpreter Name    Who is looking after the child  Who is looking after the child  who is looking after the child  who is loo | Contact and visiting arrangements         Mode of Interpretation <ul> <li>Telephone</li> <li>Face to Face</li> <li>Where is the child now</li> <li>Iteraminer</li> <li>Iteraminer</li> <li>Iteraminer</li> <li>Child lives with mother</li> <li>Phone number Mother</li> <li>Child lives with birth father</li> <li>Phone number Father</li> <li>Yes</li> <li>No</li> <li>Phone number Father</li> <li>Yes</li> <li>No</li> <li>Phone number</li> <li>Tres with child</li> <li>Phone number</li> <li>Thom number</li> <li>Input details of professional involved automatically pull through.</li> </ul>                                                                                                    | number curr<br>din Nursing/ |
| 10 | ZZZTEST JAMIE, JAMIE         NHS: MRN: 3116309         Interpreter Present         Yes         Chid         Professional         Carer         Mother         Father         Sibling         Birth Mother's name         Mother         Sibling         Chid         Chid         Professional         Companied by         Mother         Fasher         Sibling         Social Wo         Birth Mother's name         Mother         Click on Professional         family life. Any data preside | Interpreter Name Who is looking after the chill  Who is looking after the chill  who is looking after the chill  who is lookin | Contact and visiting arrangements         Mode of Interpretation <ul> <li>Telephone</li> <li>Face to Face</li> <li>Where is the child now</li> <li>Image: Second Second</li></ul> | number curre                |
| 10 | ZZZTEST JAMIE, JAMIE         NHS: MRN: 3116309         Interpreter Present         Yes         Child         Child         Child         Carer         Accompanied by         Mother         Father         Foster parent         Sibling         Birth Mother's name         Mother         Sibling         Social Wo         Birth Father's name         Mother         Click on Professional         family life. Any data preside                                                              | Interpreter Name Who is looking after the child Who is looking after the child Who is looking after the child  NH Health Visitor Police Forensic Medical Ref 0 Uther:  ther's DOB Police Ther's DOB Police B Police B Police Contact Details. Eviously input will                                                                                                    | Contact and visiting arrangements   Mode of Interpretation   Telephone   Pace to Face   Where is the child now   Name of current carer   Phone of current carer   Phone number   Child lives with mother   Phone number Mother   Yes   No   Child lives with birth father   Phone number Father   Yes   No   Phone number Father   Yes   No   Input details of professional involved automatically pull through.                                                                                                    | number curre                |

|    | Ensure this data is still relevant and up to date.                                                                                                    |                  |
|----|----------------------------------------------------------------------------------------------------|------------------|
|    | Paesiatric Lisison Notification Form - ZZZTEST JAME, MASTER JAME     -      X                                                                                                    |                  |
|    | ✓         Mode         Mode         Mod         Mode         Mode         Mo |                  |
|    | V Paedatric Lason     ZZZEST JAMIE, JAMIE     Otid-Contact ar     HHS: MRVI: 3116309     Professional Contact Details                                                                                                    |                  |
|    | Asse-Conset ar<br>Pandanta - Pole Are any agencies aware/ involved? have any referral been made?                                                                                                    |                  |
|    | Paedatic Liaion     Is the parent or carer     aware of the content     and nature of this form     Avare                                                                                                    |                  |
|    | Social Worker Name Social Worker contact info Domestic Abuse Hub/DRAMM Domestic Abuse Hub/DRAMM contact info                                                                                                    |                  |
|    | 9555 1 9556 1 9557 1 9558 1                                                                                                    |                  |
|    | Children's Social Care Children's Social Care Alcohol/substance misuse Alcohol/substance misuse service                                                                                                    |                  |
|    | Name         contact info         servicet Name         contact info           9559         9560         9561         962         962                                                                                                    |                  |
|    |                                                                                                    |                  |
|    | Health Visitor Name Health Visitor contact info CSE Name CSE contact info                                                                                                    |                  |
|    |                                                                                                    |                  |
|    | School Nurse Name School Nurse contact info CAMHS Worker Name CAMHS Worker contact info                                                                                                    |                  |
|    | In Progress<br>M0519 CFOSTER 14 July 2022 13:59                                                                                                    |                  |
| 11 | The final teh ( <b>Deedictric Ligican Information from visit</b> ) is the section where                                                                                                    | Nuroin a/        |
|    | reason for Liaison is documented. Provide as much information as possible                                                                                                    | inursing/        |
|    | reason for Elaison is documented. Fromde as much information as possible.                                                                                                    | Medical staff    |
|    | Paediatric Liaison Notification Form - ZZZTEST JAMIE, MASTER JAMIE                                                                                                    |                  |
|    | *         •         •         •         •         •         •         •         •         •         •         •         •         •         •         •         •         •         •         •         •         •         •         •         •         •         •         •         •         •         •         •         •         •         •         •         •         •         •         •         •         •         •         •         •         •         •         •         •         •         •         •         •         •         •         •         •         •         •         •         •         •         •         •         •         •         •         •         •         •         •         •         •         •         •         •         •         •         •         •         •         •         •         •         •         •         •         •         •         •         •         •         •         •         •         •         •         •         •         •         •         •         •         •         •         •         •                                                                                                    |                  |
|    | ✓ Paediatric Liaison         ZZTEST JAMIE           * Chid-Contact ar:         NHS: MRN: 3116309   Paediatric Liaison Information from visit                                                                                                    |                  |
|    | Adut - Contact ar Paedattic - Profe O Yes O Yes                                                                                                    |                  |
|    | o         Psecianc Lisor         Has a referral been<br>made to Châldrens         No         Has the paper referral<br>been upboaded to ths         No         Social Care           Social Care         châld's medical no tes         NA         Referral                                                                                                    |                  |
|    |                                                                                                    |                  |
|    | Please summarise concerns and follow up required                                                                                                    |                  |
|    | Reason for Liaison                                                                                                    |                  |
|    | Segoe UI - 9 - 영 및 박 📾 🖪 🙂 / 유 🖺 🧮 🗃                                                                                                    |                  |
|    |                                                                                                    |                  |
|    |                                                                                                    |                  |
|    |                                                                                                    |                  |
|    |                                                                                                    |                  |
|    |                                                                                                    |                  |
| 12 | To send an automatic referral to Paediatric Liaison sister ensure you complete the                                                                                                    | Nursing/         |
|    | field shown below.                                                                                                    | Mar Paral at aff |
|    |                                                                                                    | Medical staff    |
|    | When yes is selected to the following question a referral to the Paediatric Liaision Sister will automatically be sent in EPR                                                                                                    |                  |
|    | Once this form is completed please check request/care plans section that the order is visible                                                                                                    |                  |
|    | as sent.                                                                                                    |                  |
|    | On completion of this form an automatic referral ONo<br>can be sent to the Paediatric Liaison Sister.                                                                                                    |                  |
|    | Do you wish this referral to be sent?                                                                                                    | l l              |
|    |                                                                                                    | l                |
| 12 | Click the <b>sign</b> button                                                                                                    | Nurcing/         |
| 13 |                                                                                                    | inui siriy/      |
|    |                                                                                                    | Medical staff    |
|    |                                                                                                    |                  |
|    |                                                                                                    |                  |
|    |                                                                                                    |                  |
|    |                                                                                                    |                  |
| 1/ | Then Yes has been selected and the document signed the user will see a discorn                                                                                                    | Nursing/         |
| 14 | alert informing that a referral to the Paediatric Liaison has been placed                                                                                                    | riuraniy/        |
|    |                                                                                                    |                  |

|    | Discen Notification (CFOSTER)     -                                                                                                    | Medical staff |
|----|----------------------------------------------------------------------------------------------------|---------------|
|    |                                                                                                    |               |
|    | s task colit view nep<br>Subject Event Date/Time                                                                                                    |               |
|    | * Referral Placed 14/Jul/2022 14:03:11                                                                                                    |               |
|    |                                                                                                    |               |
|    |                                                                                                    |               |
|    | The Kelerral to the Paediatric Liaison has been placed.                                                                                                    |               |
|    | -                                                                                                    |               |
| 15 | Select the red cross to close the individual alert and then the black cross to close                                                                                             | Nursing/      |
|    | the discern box                                                                                                    | Medical staff |
|    |                                                                                                    |               |
|    | E 👷                                                                                                    |               |
|    |                                                                                                    |               |
|    |                                                                                                    |               |
| 16 | Select Request/Care Plans, under the orders tab select Consultations and                                                                                                    | Nursing/      |
|    | check that the <b>Referral to Paediatric Liaison</b> has been placed.                                                                                                    | Medical staff |
|    | ZZZTEST JAMIE, MASTER JAMIE ×                                                                                                    | Medical Stall |
|    | ZZZTEST JAMIE, MASTER JAMIE Age: 14 years NHS:                                                                                                    |               |
|    | **Flag/Alert** Isolation: Resus: For CPR Gender:Female                                                                                                    |               |
|    | Menu     ¥     ✓     Requests/Care Plans       ED Clinical Notes     0                                                                                                    |               |
|    | Critical Care                                                                                                    |               |
|    | CH&B Community View Document in Plan                                                                                                    |               |
|    | SBAR View Displayed: All Active Orders   All Inactive Orders   All Orders (All Statuses)                                                                                         |               |
|    | MAR Orders for Signature                                                                                                    |               |
|    | Meds Request         Document in Plan         Document in Plan           Tacks         © Suggested Plans (6)         Image: Constraint of the substration status         Ordered |               |
|    | Requests/Care Plans + Add                                                                                                    |               |
|    | Clinical Notes + Add □ Diet △ Laboratory                                                                                                    |               |
|    | Assessments/Fluid Balance Continuous d Consultations                                                                                                    |               |
|    | Medications     Zaboratory                                                                                                    |               |
|    | Allergies + Add Diagnostic Tests                                                                                                    |               |
|    |                                                                                                    |               |
| 17 | Exit the patient record.                                                                                                    | Nursing/      |
|    |                                                                                                    | Madiaalataff  |
| 1  |                                                                                                    |               |

| Document<br>Name | Completing Paediatric Liaison Notification and Referral to Paediatric Liaison Sister |             |  |  |
|------------------|--------------------------------------------------------------------------------------|-------------|--|--|
| Code             |                                                                                      |             |  |  |
| Version          |                                                                                      |             |  |  |
| Effective Date   |                                                                                      | Review Date |  |  |
| Author/s         | Catherine Foster Paediatric Lead EPR Back Office                                     |             |  |  |
| SOP Owner        | CHFT                                                                                 |             |  |  |
| Approved by      |                                                                                      |             |  |  |
| Approval date    |                                                                                      |             |  |  |
| Distribution     |                                                                                      |             |  |  |
| Location/s       |                                                                                      |             |  |  |

| Document Control |            |                                                               |        |          |  |
|------------------|------------|---------------------------------------------------------------|--------|----------|--|
| Version          | Date       | Author (AU)<br>Approver (AP)<br>Reviewer (R)                  | Status | Comments |  |
| V0.1             | 28/07/2022 | (A) Catherine<br>Foster Paediatric<br>Lead EPR Back<br>Office | Draft  |          |  |
|                  |            |                                                               |        |          |  |
|                  |            |                                                               |        |          |  |
|                  |            |                                                               |        |          |  |

| Version Retired | Date Retired | Reason For retirement | Additional Comments |
|-----------------|--------------|-----------------------|---------------------|
|                 |              |                       |                     |